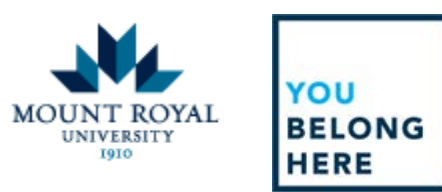

## **Managing Your Career Center**

Candidates have the access and capability to check the status of their applications using the Career Center.

To begin: Once logged into your account, select **Career Center**. At this point you will be provided with a drop down list that allows you to access different aspects of your profile and application history.

| 🔒 🚔 Recruiting | A Career Center                                                                                                    |                                                                            |                                                                                                    |
|----------------|----------------------------------------------------------------------------------------------------|----------------------------------------------------------------------------|----------------------------------------------------------------------------------------------------|
| Main Dasl      | My Résumés<br>Résumé<br>Cover Letters<br>Résumé Attachments<br>Résumé Submission Hist<br>Interview Invitations<br>Skills Profile<br>Competencies | Job Search<br>Search Jobs<br>Job Search Agents<br>Jobs that match your rés | Offers<br>Extended Offers<br>New Hire Checklist<br>My New Hire Checklist<br>Career Development<br>Development Plans |

The **Resume** tab allows you to access and manage the resume that appears in your profile. This resume is available via all applications submitted through our applicant tracking system.

The Cover Letter tab is currently disabled and will say, "There is no data to display".

The **Resume Attachments** allows you to access and manage all attached documents. Here you are able to view your attachments through the download feature, delete previously submitted attachments, and add new attachments.

| Recruiting A Career Center                                                                                                    |                                                                                                    | 9-      |
|----------------------------------------------------------------------------------------------------|----------------------------------------------------------------------------------------------------|---------|
| Career Center / My Résumés / Résumé Attachments                                                                                                    |                                                                                                    |         |
| Résumé Attachments                                                                                                    |                                                                                                    |         |
| This step is optional.<br>You can add up to 5 attachments of, a cover letter,<br>references, certifications, licenses, etc.<br>Please hit "Skip Step" at the bottom of the page if you do<br>not wish to.<br>Find File * | Ø<br>Browse                                                                                                    |         |
|                                                                                                    | Add Attachment                                                                                                    |         |
| THIS STEE                                                                                                    | IS OPTIONAL.                                                                                                    |         |
| YOU CAN<br>RÉSUMÉ ATTACHMENT NAME PLEASE H                                                                                                    | VID UP TO S AT TACHMENTS E.G. A COVER LETTER, REFERENCES, CERTIFICATIONS, LICENSES, ETC.<br>(1*SKIP STEP* AT THE BOTTOM OF THE PAGE IF YOU DO NOT WISH TO | ACTIONS |
| Cover Letter docx                                                                                                    |                                                                                                    | • • ×   |
| Resume docx                                                                                                    |                                                                                                    | • ×     |

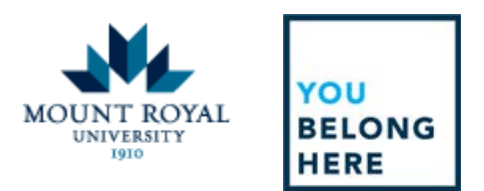

The **Resume Submission History** allows you to view your resume submission history. Here you are able to confirm that your application has been submitted or view any incomplete applications that you are in the process of completing.

| 🖻 Recruiti   | ing 🗥 Career Center 🛛 🕍 Reports        |                                         |           |                         |                     |          |
|--------------|----------------------------------------|-----------------------------------------|-----------|-------------------------|---------------------|----------|
| arour Centor | My Résumés Résumé Submission History   |                                         |           |                         |                     |          |
| ésumé        | Submission History                     |                                         |           |                         |                     |          |
| Completed A  | Applications                           |                                         |           |                         |                     |          |
| * × 1        | 2 8                                    |                                         |           | Displaying 1 - 1 of 1   | 10 25 50 100        | per page |
| REQ # #      | POSITION #                             | LOCATION *                              | APPUED #  | CURRENT STATUS          | NEXT<br>INTERVIEW # | ACTIONS  |
| 997591       | Recruitment & Onboarding Coordinator   | MRU Main Campus Calgary, AB, CA T3E 6K6 | 11/6/2017 | Résumé Submitted        | None scheduled      | ۰.       |
| ncomplete /  | Applications                           |                                         |           |                         |                     |          |
| e ( 1        | 2 2                                    |                                         |           | Displaying 1 - 1 of 1   | 10 25 50 100        | per page |
| REQ. #       | POSITION                               | LOCATION *                              | cu        | RRENT STEP IN PROCESS   | APPLIED             | ACTIONS  |
| 997563       | Marketing & Communications Coordinator | MRU Main Campus Calgary, AB, CA T3E 6K6 | At        | tachments (Step 2 of 4) | 11/6/2017           | 0 0      |

The **Interview Invitations** tab is currently disabled and will say, "There are currently no interview invitations".